สิ่งที่ส่งมาด้วย 2

## **QR CODE** เพื่อใช้ในการดาวน์โหลด รายงานประจำปี 2562 และ งบการเงินของบริษัทสิ้นสุดวันที่ 31 ธันวาคม 2562

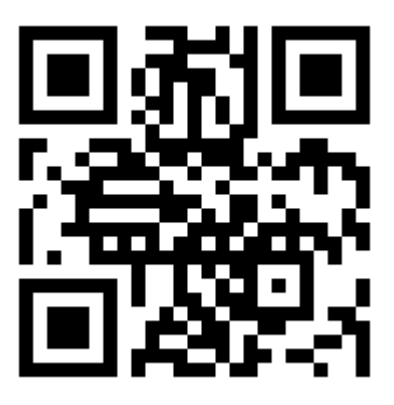

## หรือ สามารถ Download ได้ที่ https://bit.ly/afannualreport2019

## <u>วิธีการสแกน QR Code</u>

## วิธีสแกน QR Code บน iOS 11 ขึ้นไป

1. เปิดแอพ Camera

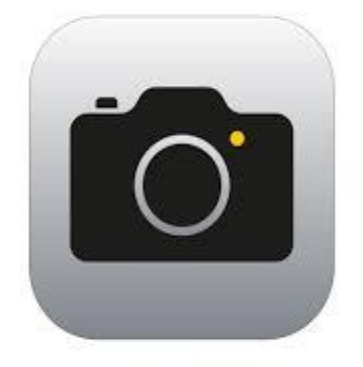

2. เอากล้องส่องไปที่ QR Code

 จากนั้นจะมี Notification ขึ้นมาด้านบน ถ้า QR Code นั้นเป็นข้อความมันก็จะขึ้นข้อความนั้นทันที แต่ถ้าเป็น URL เราสามารถกดที่ Notification และจะลิงก์ไปที่ Safari อัตโนมัติ

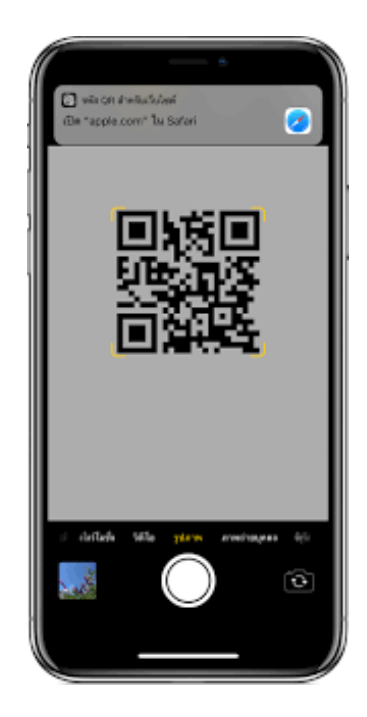

บน Android โดยไม่ต้อง download แอพ QR Code Reader เพิ่ม ให้ใช้แอพ Facebook หรือ Line

1. Facebook > Menu > See More > QR Code

LINE > Friends > Add friends > QR code

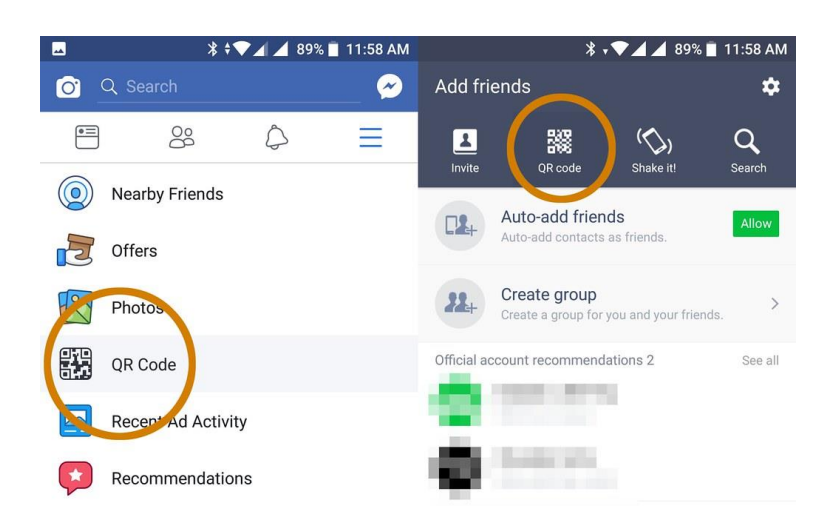

- 2. แตะไปที่ไอค่อน QR Code จากนั้นก็เริ่มทำการสแกนโดยการเอากล้องส่องที่ QR Code
- 3. แตะ Open หากเป็น QR Code ของลิงค์ต่างๆ ซึ่งจะแสดง URL หรือชื่อลิงค์ให้เห็นด้วย